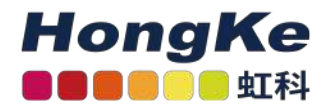

## Lepide License激活流程

## 概述

最新版本的Lepide数据安全平台简化了许可证激活过程。一旦Lepide的销售代表在管理门户网站上为您注册,您将通过电子邮件获得许可证ID和密码。激活license主要有两种方式:A. 在线激活 B. 离线激活

## 在线激活

获得证书后,请按照以下步骤进行操作:

1. 转到许可信息页面,单击更新许可。

2. 现在选择"在线激活",输入许可ID和密码,点击更新许可证。

|                                     |          | <br>×          |
|-------------------------------------|----------|----------------|
| Activation                          |          |                |
| <ul> <li>Activate Online</li> </ul> |          |                |
| O Activate Offline                  |          |                |
| License ID:                         | 63493198 |                |
| Password:                           | •••••    |                |
|                                     |          | Update License |
|                                     |          |                |
| Response:                           | 1        |                |
|                                     |          |                |
|                                     |          |                |
|                                     |          |                |
|                                     | L        |                |
|                                     |          |                |
|                                     |          |                |

3. 点击"Update License", 弹出"License信息更新成功"提示。单击OK。

4. 单击OK后, 解决方案将要求您重新启动。请按"是"。

5. 重新启动软件后, 您将看到"许可证类型"列更改为您选择的许可证模式, 这表明您的许可证现在是有效的。

## 离线激活

当安装了leide数据安全平台的机器上没有活动的互联网连接时,此模式有助于激活许可证。

1. 转到许可信息页面,单击更新许可。

2. 现在选择"Active Offline", 输入授权ID和密码, 点击"Generate Request"。

| Component                         | Licen |                   |          |  |
|-----------------------------------|-------|-------------------|----------|--|
| Active Directory & Group Policy   | Subsc | Activation        |          |  |
| Exchange Server                   | Subse | ACUVATION         |          |  |
| Exchange Online Server            | Subsc |                   |          |  |
| User Password Expiration Reminder | Subsc |                   |          |  |
| Active Directory Cleaner          | Subsc | O Activate Online |          |  |
| File Server                       | Subsc | Activate Offline  |          |  |
| SharePoint Server                 | Subsc |                   |          |  |
| SharePoint Online                 | Subsc | License ID:       | 63490898 |  |
| SQL Server                        | Subsc | Deserved          |          |  |
| Update License Contact Us         |       | Response:         |          |  |

- 3. 您将看到一个弹出窗口,显示"在:您的桌面成功生成许可请求文件"。只要按"OK"键。
- 4. 现在您有两个选项,将文件发送到sales@lepide.com并等待激活文件。或者,您可以自己激活许可证。为此, 请在记事本中打开许可请求文件并复制整个内容。
- 5. 找到一台可以上网的机器,打开这个url: https://secure.softwarekey.com/solo/customers/ ManualRequest.aspx

6. 您将看到以下页面:

| LICENSETON                                                                                                    |                                                                                                    |
|----------------------------------------------------------------------------------------------------|----------------------------------------------------------------------------------------------------|
| i <u>cense Portal Home</u> » Manual Request                                                                                                    |                                                                                                    |
| Manual Request                                                                                                    |                                                                                                    |
| his page may be used for processing manual requests, including activation<br>hecks. Please use the appropriate method of posting the request to retrie                                       | n, deactivation, and license refreshing and status<br>ve a response.                                                    |
| Copy and Paste Request                                                                                                    | Upload Request File                                                                                                    |
| Please copy the request from the application, right-click in the text<br>box below and click paste, then click the submit button below.<br>Please paste the contents of the request<br>here. | Please select the file you wish to upload below<br>and click the submit button.<br>Choose File No file chosen<br>Submit |
| Submit                                                                                                    |                                                                                                    |

您现在有两个选择:

- 将许可请求文件的内容粘贴到"Copy and Paste Request" 窗格中,然后点击"提交"。
- 或者, 您可以简单地在"Upload Request File" 窗格中上传文件。
- 7. 一旦您点击"提交", 您将被重新定向到以下页面

| cense Portal Home > Manual                                                                            | Request                                                                                                    | <u>109</u>      |
|----------------------------------------------------------------------------------------------------|----------------------------------------------------------------------------------------------------|-----------------|
| lanual Request                                                                                        |                                                                                                    |                 |
| Response                                                                                              |                                                                                                    |                 |
| To copy the response (so<br>box below and click "Sel<br>"Download" button unde                        | o that you may paste it into the application from which the request originated), right-cli<br>lect All." Then right-click in the box again and click "Copy." Alternatively, you may click t<br>emeath the box to save the response to a file.                                        | ck in the<br>he |
| <pre><?xml version="1.0 <GetLicenseFile></pre>                                                        | <pre>" encoding="utf-8"?&gt;<br/>d="PrivateData" Type="http://www.w3.org/2001/04/xmlenc#Element"<br/>w3.org/2001/04/xmlenc#"&gt;</pre>                                                                                                    | <b>^</b>        |
| <ciphervalue>Y2k1P<br/>/Tbdt199Z+FEJgzvM5<br/>LE/cm0x5Pd/tI2JYSp<br/>TL2nipCKwoVfbKLEwE</ciphervalue> | cNjNaqPX6N10m0tR4GPUNrt8qAoELJPiNyJS1FiqG+FYrAYfHDXVpTHQ+9xKtT5Ury<br>tk57o74+efjgM465fWCXu3S4Gxa35E6LDPaEUFCfdWz9XYpovcW78jQSNKZ57H6vQS<br>hHggMSCItD67v52Z3v+0zAyjIH9wivh3gJcDP7djPM90oA4hjY19MbE4GFCgLigjiZ<br>CJzbmiuVnXixOtw8bhN82gYdtvg/17vg/j9PJWpX/11U+TWe0TR7dp8AFe9/iBYg/j | •               |

8. 从本页的"响应"窗格复制文本,或者您可以将此内容下载到一个文件中,您可以将该文件传输到Lepide机器并 复制内容。现在将这些内容粘贴到解决方案的"Response"窗格中,然后点击"Activate"。

9. 您将看到屏幕显示"License Information updated Successfully"。

10. 单击OK后,系统将要求您重新启动软件。请按"是"。

11. 重新启动软件后, 您将看到"许可类型"列已更改为您选择的许可模式。这表明您的许可证现在是有效的。

| Component                         | License Type | Valid for           | Valid Until | Support Valid Until    |
|-----------------------------------|--------------|---------------------|-------------|------------------------|
| Active Directory & Group Policy   | Perpetual    | 110 Enabled User(s) | N/A         | 26/02/2018 11:59:59 Pt |
| Exchange Server                   | Perpetual    | 110 Enabled User(s) | N/A         | 26/02/2018 11:59:59 PI |
| Exchange Online Server            | Perpetual    | 110 Mailbox(es)     | N/A         | 26/02/2018 11:59:59 PI |
| User Password Expiration Reminder | Perpetual    | 110 Enabled User(s) | N/A         | 26/02/2018 11:59:59 PI |
| Active Directory Cleaner          | Perpetual    | 110 Enabled User(s) | N/A         | 26/02/2018 11:59:59 PI |
| File Server                       | Perpetual    | 110 File Server(s)  | N/A         | 26/02/2018 11:59:59 P  |
| SharePoint Server                 | Perpetual    | 110 Server(s)       | N/A         | 26/02/2018 11:59:59 P  |
| SharePoint Online                 | Perpetual    | 110 Enabled User(s) | N/A         | 26/02/2018 11:59:59 P  |
| SQL Server                        | Perpetual    | 110 SQL Server(s)   | N/A         | 26/02/2018 11:59:59 P  |

HongKe 000000虹科 haocst.com

- ⊠ network@hkaco.com
- **1**35 3349 1614

**(** 400-999-3848

 ↑ 分部:广州 | 上海 | 苏州 | 北京 | 西安 | 成都 | 台湾 | 香港 | 日本 | 韩国 | 美国硅谷 版本: V1.0 - 23/09/10

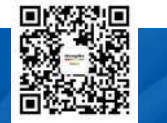

更多案例

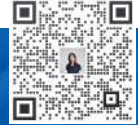

联系我们